## 交通車管理

□ 本單元說明內容:

交通車管理(含新增車輛、車輛記錄及車輛清單下載)

- 一、 登入交通車管理系統:
   請登入各縣市特教通報介面,以【教育局處經費管理權限】或【交通車補助權限】進入。
   忘記帳號密碼,請逕自向縣市特教通報管理者查詢。
- (一) 填報時程:
  - 1. 全年度可填報更新維護資料
  - 2. 每年度1月,署內將函文提醒縣市更新維護資料
  - 3.2月~3月,署內開始受理縣市申請汰舊換新交通車,將發文請縣市上網填報,並於 期限內將汰舊換新清冊用印後報署憑核。逾期不受理。
  - 4.7月國教署將發文提醒各縣市承辦人務必上線填報新增車輛資料。
  - 5. 為利縣市彈性使用本系統,日後將開放縣市能隨時編修新增車輛、車輛紀錄等功能。
- (二) 交通車管理:

頁面預設呈現當學年度新增車輛清單,可依查詢條件查詢車輛資料。

## ※學年度空白則為查詢所有年度

|                                                                                                    | 交通車輛管理 - 查詢條件                                                                                                    |         |         |                              |                                   |                                    |                      |                           |            |                |                      |    |  |  |
|----------------------------------------------------------------------------------------------------|----------------------------------------------------------------------------------------------------|---------|---------|------------------------------|-----------------------------------|------------------------------------|----------------------|---------------------------|------------|----------------|----------------------|----|--|--|
| <ul> <li>● 其他特数行政(局處)</li> <li>● ◆ 教育局經費等權限</li> <li>● ● 特数經費編列執行</li> <li>● ● 縣市交通車輛管理</li> <li>● ● 和的口對書面</li> </ul> | <ul> <li>學年度-交通車狀態</li> <li>■ 開放填報期間:2016/1/25 0:00 ~ 2016/6/30 23:59</li> <li>新增交通車</li> <li>儲存汰舊更新順序</li> <li>童試</li> <li>選擇空白查詢,即可呈現各年度新增的交通車清單 總計70 筆 1</li> </ul> |         |         |                              |                                   |                                    |                      |                           |            |                | ▼<br>清除<br>2 3 下一頁 → |    |  |  |
| <ul> <li>□ □ □ 縣市研習統計</li> <li>□ □ □ 第 網路操作手冊</li> </ul>                                                               | 序號                                                                                                    | 學年<br>度 | 縣市      | 財 <b>産歸屬</b> /<br>補助經費單<br>位 | 廠牌 /<br>型式                        | 牌照號碼 /<br>原發照日期                    | 最低使用年<br>限 /<br>已使用年 | 目前里程<br>數 /<br>目前載運人<br>數 | 最近保養<br>日期 | 登錄日期           | 狀態                   | 操作 |  |  |
|                                                                                                    | 1                                                                                                    | 97      | 新北<br>市 | 國小<br>教育部補助<br>款             | <b>福特六和</b><br>PVP125-4A<br>無升降設備 | <mark>C 9</mark><br>1999/07/2<br>1 | 5年<br>已使用 1<br>6.9 年 | 530 公里<br>5 人             | -          | 2011/0<br>4/15 | 已報廢                  | 瀏覽 |  |  |

 學校端可自行登錄財產歸屬於該校且狀態=使用中的車輛其平日維護保養記錄、里程 數、目前載運人數部份。

| ◆ 学校学務                                                              |               |
|---------------------------------------------------------------------|---------------|
| □·□· 最新消息(B)                                                        |               |
| ● ○ ● 絵か、 班級・ 特徴 人力 単年度 交通車状態 ● ● ● ● ● ● ● ● ● ● ● ● ● ● ● ● ● ● ● | ~             |
|                                                                     |               |
| □-① 資料值請檢查<br>間一① 資料值請檢查                                            | <b></b><br>诸除 |
| <b>山</b> 一 一 一 一 一 一 一 一 一 一 一 一 一 一 一 一 一 一 一                      | 計 1 年 1       |
| ☆★ 交通服務要點 **                                                        |               |
|                                                                     |               |
| - · 交通接送需求 · · · · · · · · · · · · · · · · · · ·                    | 184/年         |
| □ ○ 交通車籍資料 / <sup>13-30</sup> 目前里程數 15555 公里 本車目前載運人數 10 × 人 :      | 17611-        |
| · · · · · · · · · · · · · · · · · · ·                               |               |
| → ○ 次通費利旧 新聞状態 新婚状態                                                 |               |
|                                                                     | 塡寫            |
| □●         交通車輛管理         目前状態         2017                         |               |
|                                                                     |               |
| 事項日期 *                                                              |               |
| 記錄事項* (上方諸輸入保養日期)                                                   |               |
|                                                                     |               |
| ▲ 4/46改                                                             |               |
| 備註                                                                  |               |
|                                                                     |               |
| (請於備註橍城寫說明)                                                         |               |
| 新增關閉                                                                |               |

2. 更新車輛記錄:

於要更新狀態的車輛欄位,點列表【填寫】進入狀態欄位再點【新增狀態】,輸入完車輛相關紀錄後點【新增】。

- (1) 車輛進行保養,選【保養記錄】後,在上方【事項日期】輸入保養日期。其他相 關說明請輸入於【備註】。
- (2) 里程數及搭載人數更新,點【填寫】進入該車狀態欄位,可直接點里程數及搭載人 數修改,完成後點【新增狀態】,於【備註】欄輸入本次修改後點【新增】儲存。
- (3) 要編修車輛使用狀態,可於列表點【維護】進入修改該筆記錄。
- (4) 車輛目前狀態,務必正確填寫,若該車輛已申請汰舊換新,審核通過後,請更新該車輛狀態,相關說明輸入於【備註】。

※需注意若選【申請淘汰換新】、【申請報廢中】、【已報廢】 存檔後不提供資料修改。

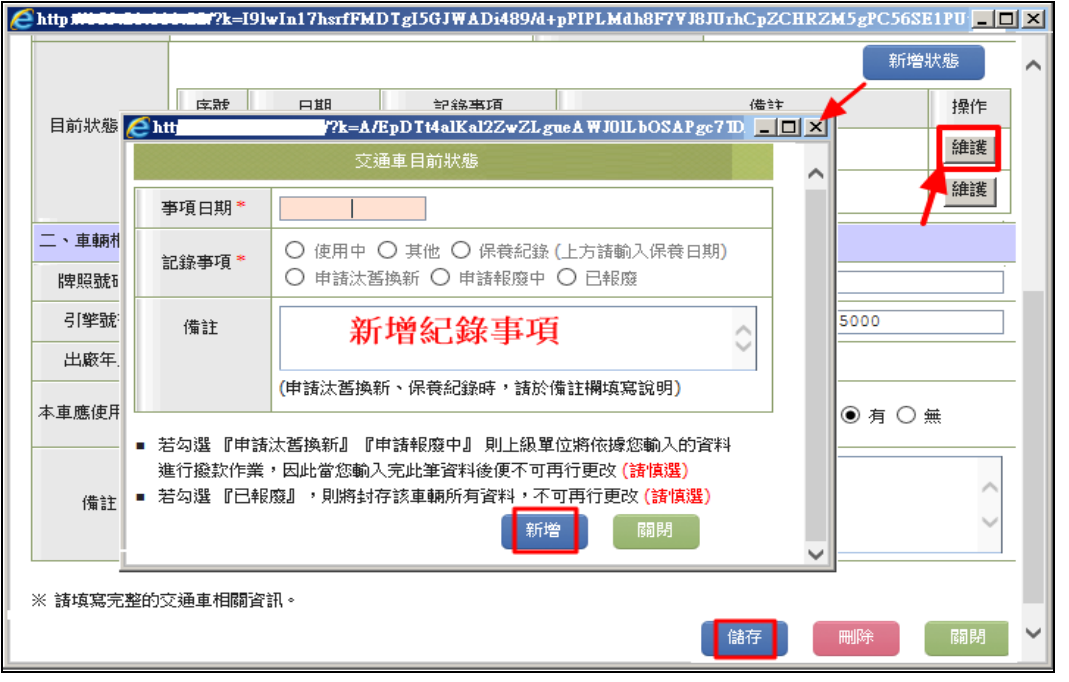

www.set.edu.tw 身心障礙學生交通車管理\_管理端

|              |         |                  | Ŷ                 | 通車        |           |     |                                                                                                    |       |  |  |  |
|--------------|---------|------------------|-------------------|-----------|-----------|-----|----------------------------------------------------------------------------------------------------|-------|--|--|--|
| 一、交通車資訊      |         |                  |                   |           |           |     |                                                                                                    |       |  |  |  |
| 學年度          | 車輛      | 吏用單位,)<br>逞數」「載) | 於本頁修改<br>運人數」後,   | 財產歸屬 *    |           |     | <ul> <li>         ・ 愛校         ・ 適応         ・ 適応         ・ 適応         ・ 適応         ・         ・         ・</li></ul> |       |  |  |  |
| 財產編號 "       | 前す      | 別省水忠」<br>注、欄内輪1  | · 於衣里的<br>λ 木在度重況 |           | 補助經費單位    | Σ.* | 縣市自編款                                                                                                    | T     |  |  |  |
| 購買金額 *       | 更新      | 青況。              | ~+++/2=//         |           | 車型        |     | 小型                                                                                                    |       |  |  |  |
| 本車可容納人數*     | λ       |                  |                   |           |           |     |                                                                                                    |       |  |  |  |
| 目前重程數        | 1762    | 23 公里            |                   |           | 本車目前載運    | 人數  | 6 A                                                                                                    |       |  |  |  |
|              |         |                  | I.                |           | 新增狀態      |     |                                                                                                    |       |  |  |  |
| 目前狀態         | 序號      | 日期               | 記錄事項              |           | 備註 拐      |     |                                                                                                    |       |  |  |  |
|              | 1       | 2018/01/25       | 使用中               |           |           |     |                                                                                                    |       |  |  |  |
|              | 2       | 2019/01/11       | 使用中               | 更改里程數:170 |           |     | 3公里、戴蓮人數6人                                                                                                    |       |  |  |  |
| 二、車輛相關資訊     |         |                  |                   |           |           |     |                                                                                                    |       |  |  |  |
| 牌照號碼 *       | 100-00X |                  | 廠牌                | 福特        |           |     | 車身式様                                                                                                    |       |  |  |  |
| 引擎號碼         | (R DOT  | 1000-0101        | 型式 (大中小)          | 小西        | <u>u</u>  |     | 排氣量                                                                                                    | 1995  |  |  |  |
| 出廠年月         | 105/    | 09               | 原鼗照日期             | 2         | 017/10/18 | ]   | ,                                                                                                    |       |  |  |  |
| 本車應使用年限      | 8       | 年                | 本車已使用年            | 1.2 年     |           |     | 本車備有輪椅升降設備 💿 有 🔘 無                                                                                                 |       |  |  |  |
| 備註           | 舊車於100  | 6年10月汰舊換新        |                   |           |           |     |                                                                                                    |       |  |  |  |
| ◎ 請填寫完整的交通車相 | 關資訊。    |                  |                   |           |           |     |                                                                                                    | 儲存 關閉 |  |  |  |

3. 新增車輛:請點【新增交通車】,輸入新車輛相關購買資訊與車籍資料後存檔。

| 開放填報期間:2016/1/25 0:00 ~ 2016/6/30 23:59 新增交通車 儲存汰舊更新順序 查詢 清除 |         |                        |          |                                                           |                               |  |  |  |  |  |  |  |
|--------------------------------------------------------------|---------|------------------------|----------|-----------------------------------------------------------|-------------------------------|--|--|--|--|--|--|--|
| -                                                            |         |                        |          | 總計 70                                                     | 筆 1 2 3 下一頁▶                  |  |  |  |  |  |  |  |
|                                                              |         |                        |          |                                                           |                               |  |  |  |  |  |  |  |
| 一、交通車資訊                                                      |         |                        |          |                                                           |                               |  |  |  |  |  |  |  |
| 學年度                                                          | 104     |                        | 財產歸屬 *   | <ul> <li>〇 學校</li> <li>〇 縣市教育局</li> <li>● 資源中心</li> </ul> | <sup>選擇學校</sup><br>兩購買單位<br>✓ |  |  |  |  |  |  |  |
| 財産編號*                                                        |         |                        | 補助經費單位*  |                                                           | ~                             |  |  |  |  |  |  |  |
| 購買金額 *                                                       | 元       |                        | 車型       | 小型                                                        |                               |  |  |  |  |  |  |  |
| 本車可容納人數*                                                     | X       |                        |          |                                                           |                               |  |  |  |  |  |  |  |
| 目前里程數                                                        | 公里      |                        | 本車目前載運人數 | A                                                         | X                             |  |  |  |  |  |  |  |
| 二、車輛相關資訊                                                     | 輸       | 入車籍資                   | 料        |                                                           |                               |  |  |  |  |  |  |  |
| 牌照號碼 *                                                       |         | 廠牌                     |          | 車身式様                                                      |                               |  |  |  |  |  |  |  |
| 引擎號碼                                                         |         | 型式 <mark>(</mark> 大中小) |          | 排氣量                                                       |                               |  |  |  |  |  |  |  |
| 出廠年月                                                         |         | 原發照日期                  |          |                                                           |                               |  |  |  |  |  |  |  |
| 本車應使用年限                                                      | 8 年     | 本車已使用年                 | 年        | 本車備有輪椅升降設備                                                | 〇有〇無                          |  |  |  |  |  |  |  |
| 備註                                                           |         |                        |          |                                                           | Á                             |  |  |  |  |  |  |  |
| ※ 諸填寫完整的交流                                                   | 重車相關資訊。 |                        |          |                                                           | 儲存 關閉                         |  |  |  |  |  |  |  |

(三) 列印-下載清冊:依查詢條件提供列印與 XLS 檔案下載所有年度與單個年度資料。

|                                                                       |                       |           |         |                   |                 |     |         |                | ₹        | 即下載           | 清冊 -           | 查詢條(           | 4          |            |            |            |    |            |
|-----------------------------------------------------------------------|-----------------------|-----------|---------|-------------------|-----------------|-----|---------|----------------|----------|---------------|----------------|----------------|------------|------------|------------|------------|----|------------|
| ◆其他特教行政(局處)                                                           |                       | 學年度-      | 縣市      | 1                 | 04              |     | ▶ 新北市   | ĵ              |          | ~             |                | Ŷ              | 通車狀態       |            |            |            | •  | V          |
| 田 - 教育向社 1 福祉<br>田 - 特教經費編列登錄                                         |                       |           |         |                   |                 |     |         |                |          |               |                |                |            | 下載 Exe     | iel 報表     | 列印         | 查詢 | 清除         |
| ● ● 特教補助經費<br>NEW                                                     | 104 學年度新北市現有身心障礙交通車清冊 |           |         |                   |                 |     |         |                |          |               |                |                |            |            |            |            |    |            |
| <ul> <li>□ ■ 縣市交通車NEW</li> <li>● 交通車輛管理</li> <li>● 列印-下載清冊</li> </ul> | 序號                    | 縣市        | 學年<br>度 | 財産歸               | 廞牌              | 型式  | 牌照號碼    | 最低<br>使用<br>年限 | 已使<br>用年 | 目前<br>里程<br>數 | 目前<br>載運<br>人數 | 汰舊<br>更新<br>順序 | 補助經費<br>單位 | 原發照日期      | 目前狀態       | 最近保養日<br>期 | 備註 | 登錄日期       |
|                                                                       | 1                     | 新北市       | 104     | 新北市<br>教育局        | 66              | 小型  | 55      | 8              | 1.0      | 3             | 4              |                | 教育部補<br>助款 | 2015/07/07 | 已報廢        |            | xx | 2015/07/26 |
|                                                                       | 2                     | 新北市       | 104     | 新北市<br>教育局        | Ferrari         | 小型  | 1       | 8              |          | 1             | 1              | 1              | 其他單位<br>捐贈 |            | 申請汰舊<br>換新 |            |    | 2015/07/26 |
|                                                                       | 3                     | 新北市       | 104     | 台北縣<br>特教資<br>源中心 | Lamborg<br>hini | 小型  | 2015918 | 8              | 0.8      | 1             | 1              |                | 教育部補<br>助款 | 2015/09/15 | 使用中        | 2016/06/15 |    | 2015/09/18 |
|                                                                       | 4                     | 新北市       | 104     | 特教資<br>源中心        | Rolls-Roy<br>ce | 大型  | e12345  | 10             | 0.1      | 2             | 1              |                | 教育部補<br>助款 | 2016/05/31 | 使用中        | 2016/06/07 |    | 2016/06/01 |
|                                                                       | 承辨/<br>聯絡會            | 、:<br>(話: |         |                   | :               | 局長: |         |                |          |               |                |                |            |            |            |            |    |            |